## SoftBank 簡単スマートフォン

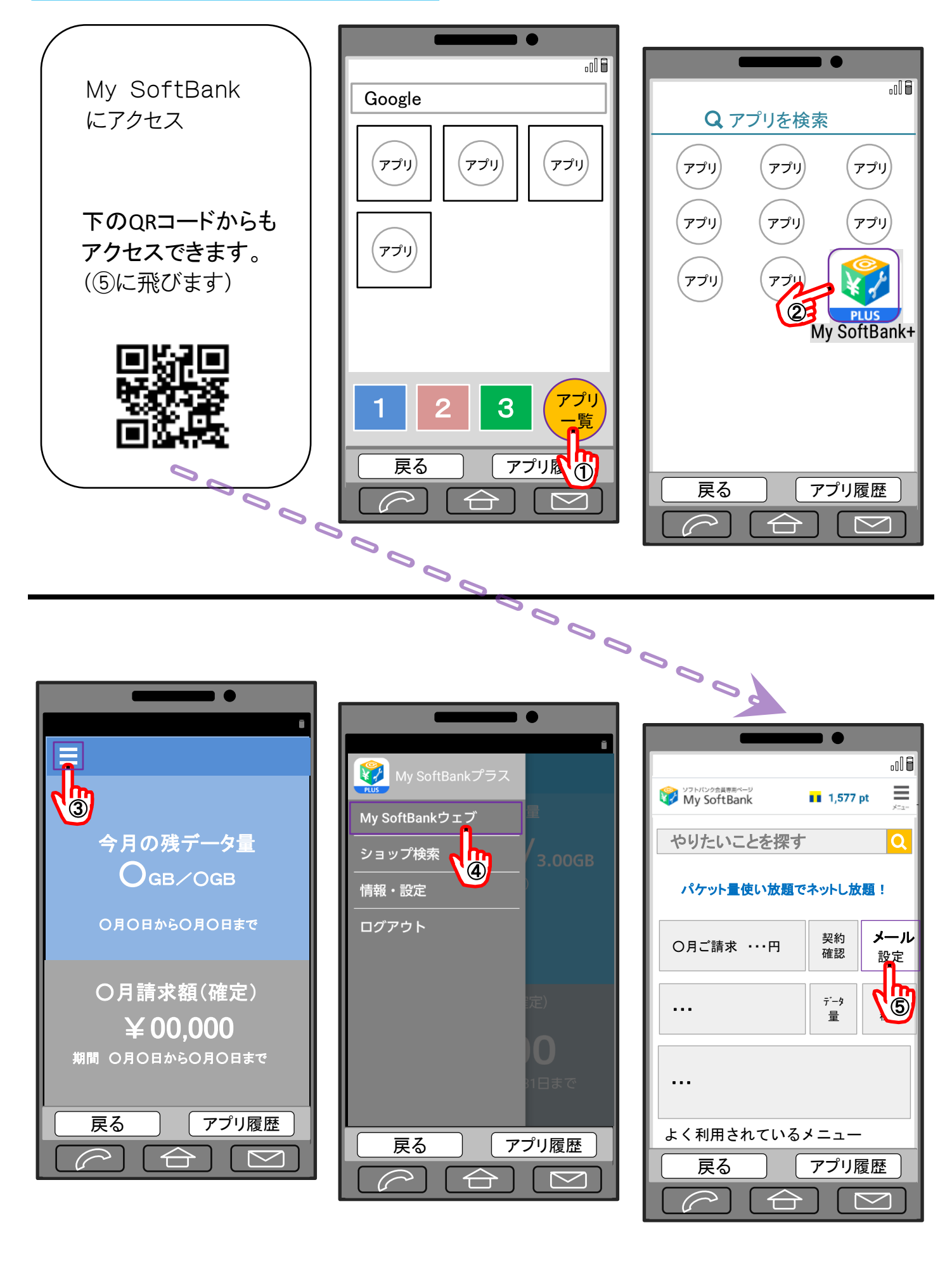

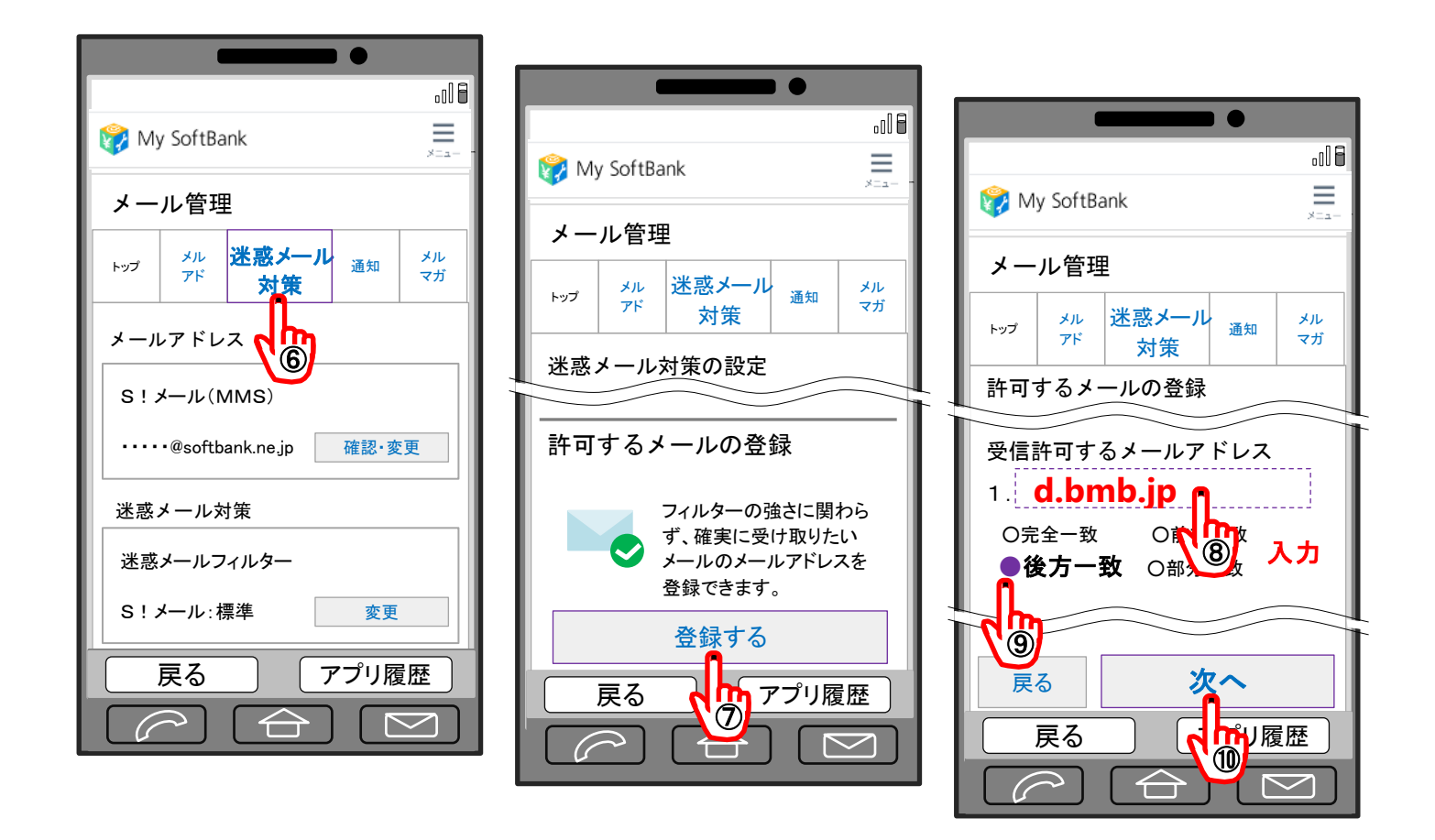

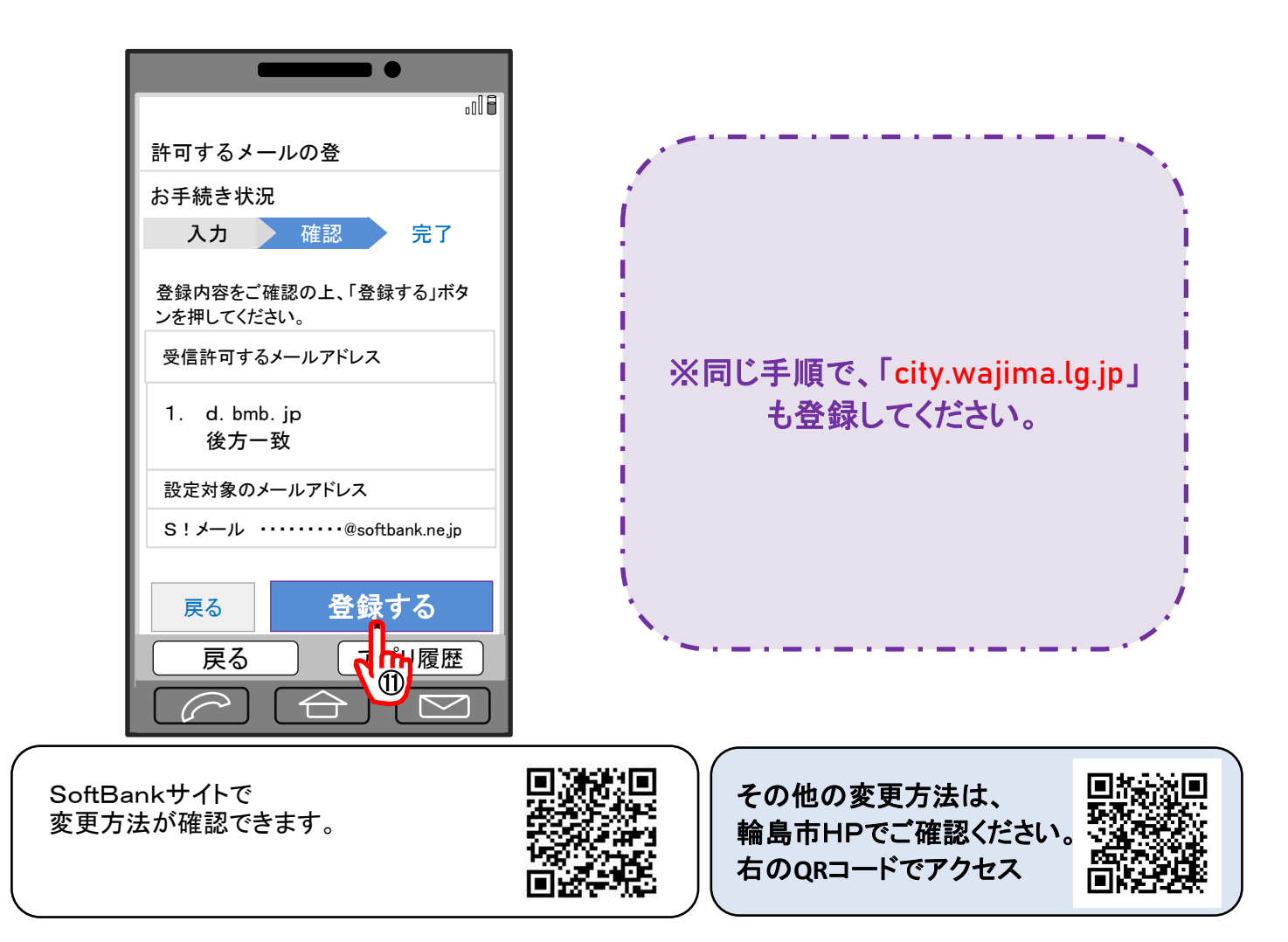